## 結城で働く ~企業情報・求人情報登録マニュアル~

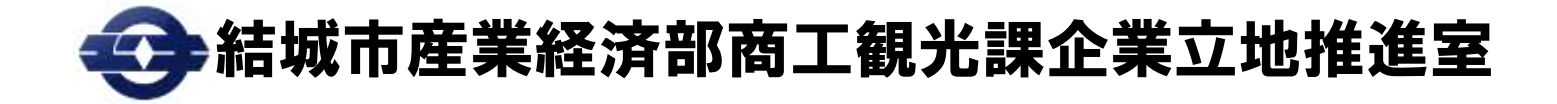

1

### 企業情報登録 ①

1

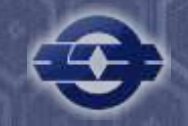

# 「結城で働く 雇用促進・企業PRサイト」を利用するには、<u>まず、企業情報登録が必要です。</u>

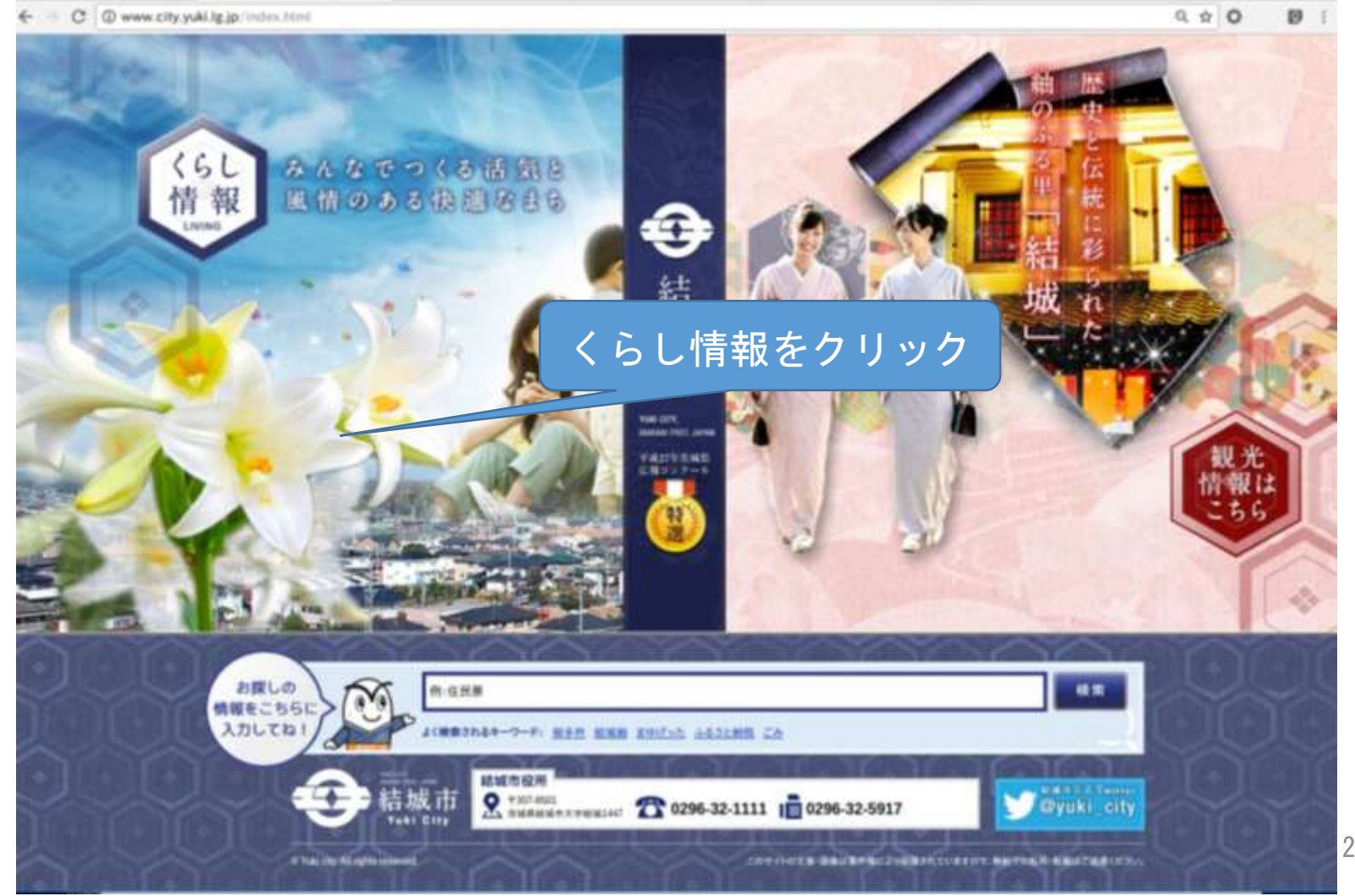

#### 企業情報登録 ②

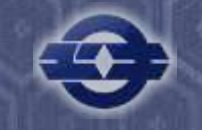

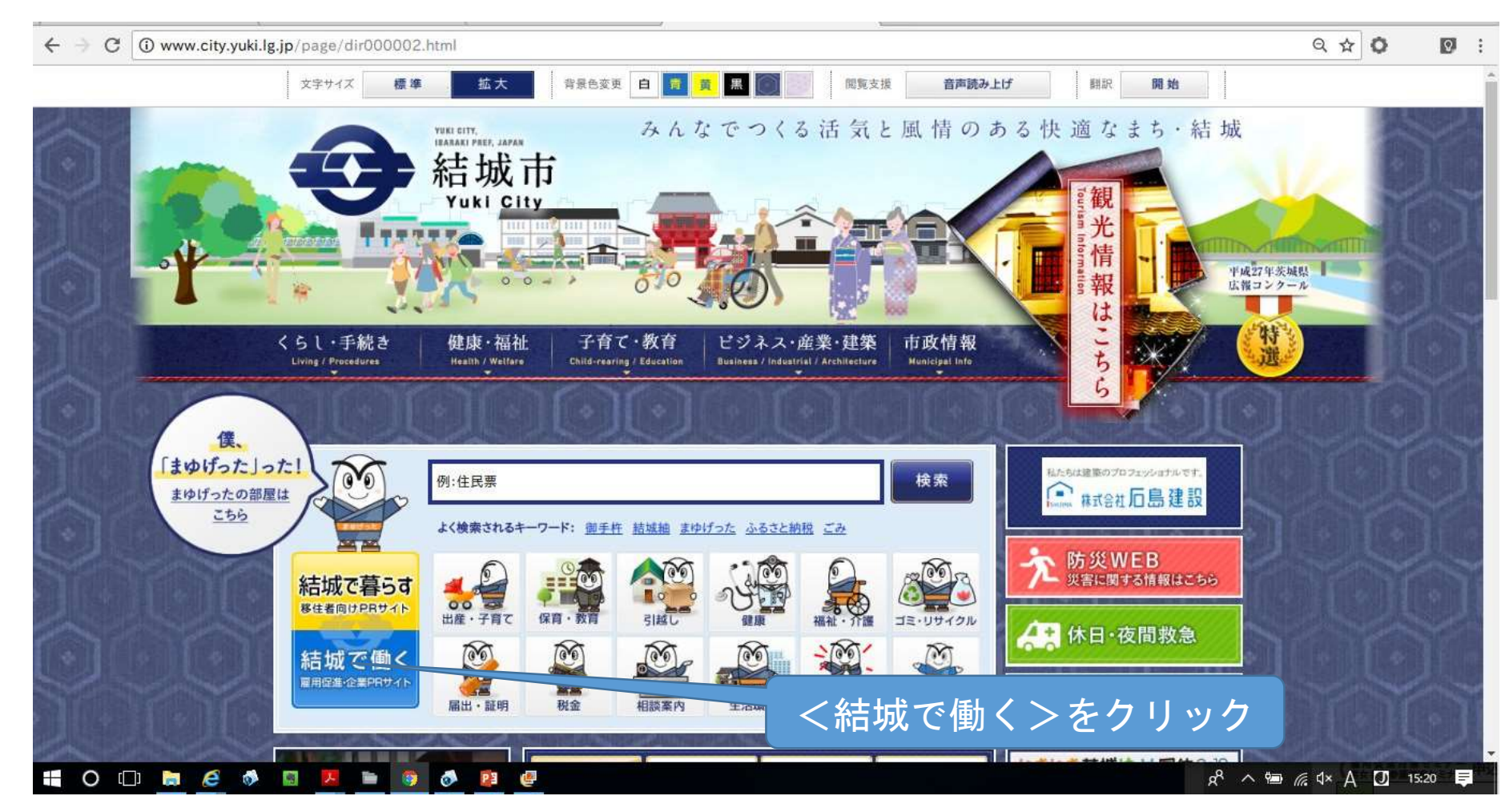

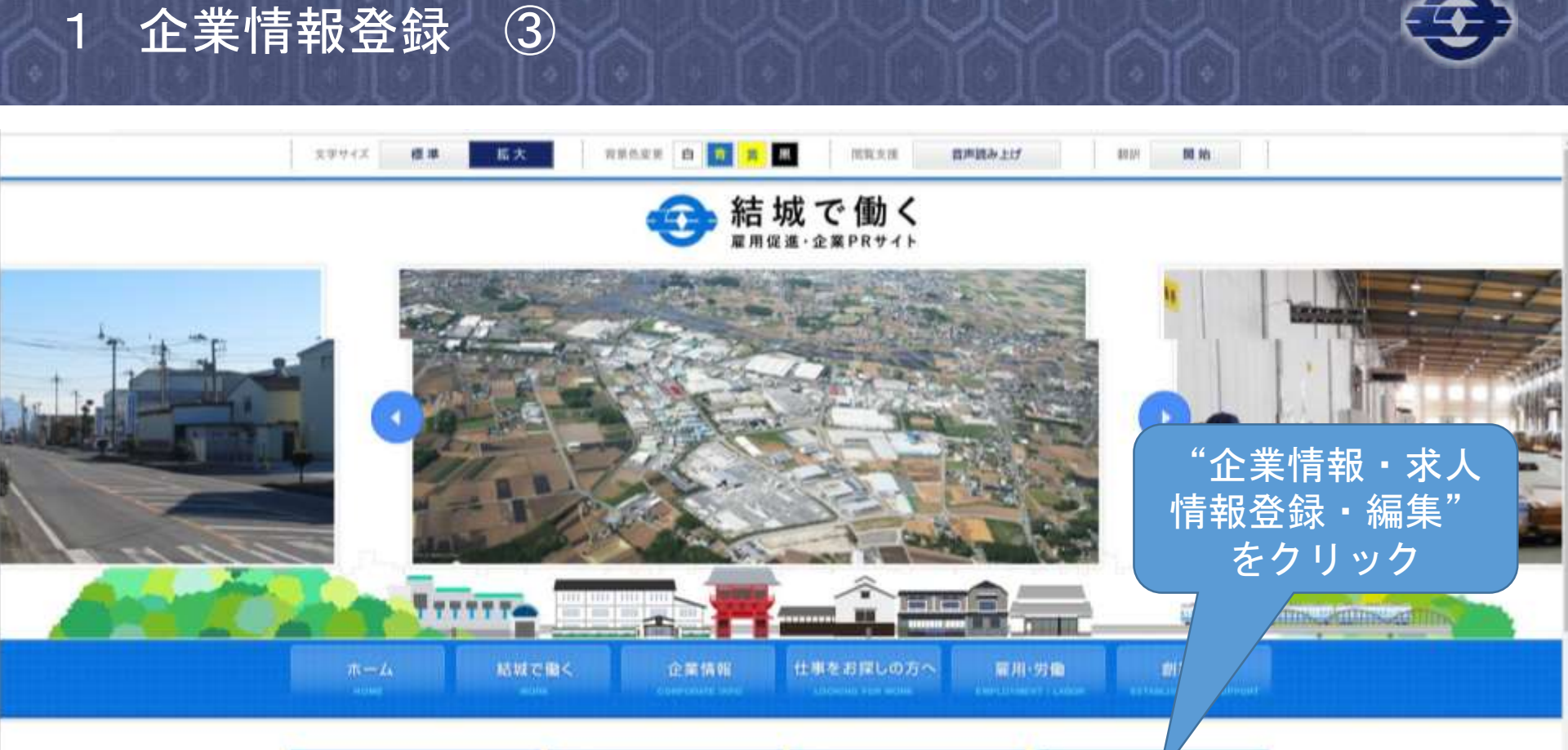

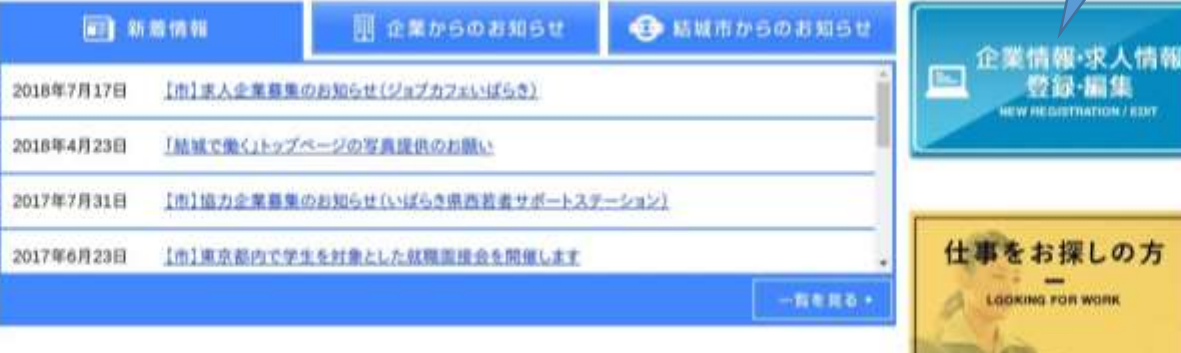

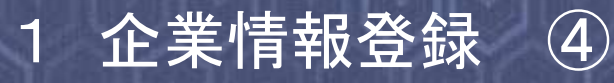

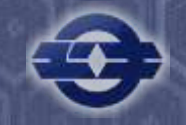

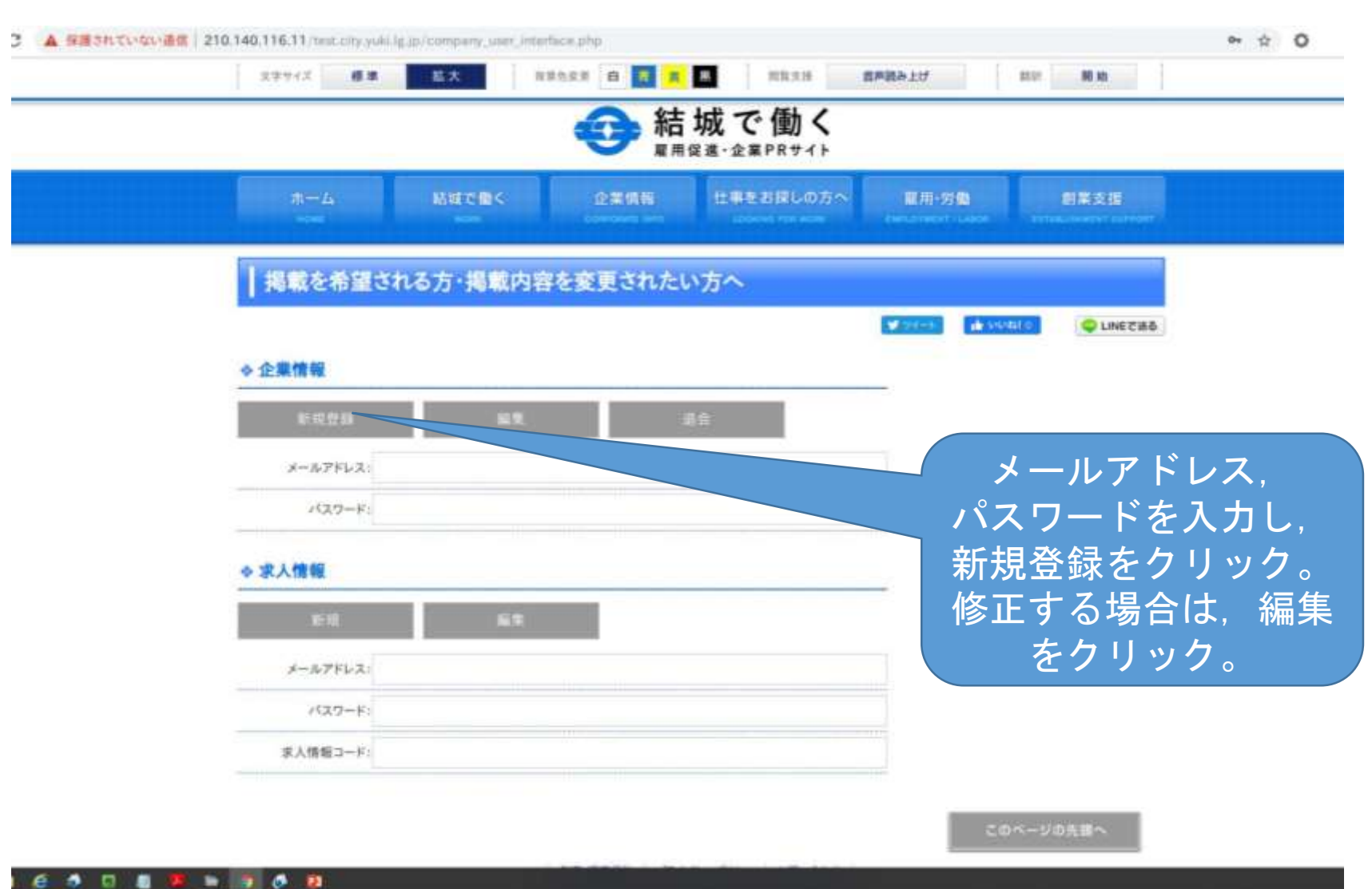

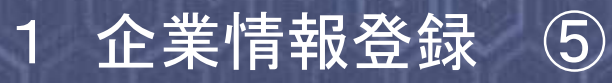

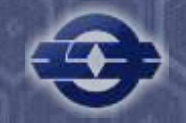

| *                                                                                                    | 拡大 背景色変更 白 青 黄 黒 間覧支援 音声読み上げ                                                                                                    | 翻訳 開始                                      |
|----------------------------------------------------------------------------------------------------|----------------------------------------------------------------------------------------------------|--------------------------------------------|
|                                                                                                    | 会 結城で働く                                                                                                    |                                            |
| <b>ホー</b> わ                                                                                                    | を業情報 仕事をお探しの方へ 夏田・労働                                                                                                    | 創業支援                                       |
| HOME                                                                                                    | WORK CORPORATE INFO LOOKING FOR WORK EMPLOYMENT / LABOR                                                                                                    | ESTABLISHMENT SUPPORT                      |
| 掲載を希望                                                                                                    | される方・掲載内容を変更されたい方へ                                                                                                    |                                            |
|                                                                                                    | ्र<br>ज्यायन्म ार्थ                                                                                                    | いいね! 0 😜 LINEで送る                           |
| 企業新規登録                                                                                                    |                                                                                                    |                                            |
| 利田相約の同音                                                                                                    |                                                                                                    |                                            |
| אם ניין כעניו שא נדוניד                                                                                                    |                                                                                                    |                                            |
| 以下の利用規約に同意の                                                                                                    | 上、「同意する」ボタンをクリックしてください。                                                                                                    |                                            |
| 以下の利用規約に同意の<br>(趣旨)                                                                                                    | 上、「同意する」ボタンをクリックしてください。                                                                                                    | 利用規約を確 <u>認  </u>                          |
| 以下の利用規約に同意の<br>(趣旨)<br>第1条 この規約は、「<br>必要な事項を定めるもの                                                                                                    | 上、「同意する」ボタンをクリックしてください。<br>ち城で働く 雇用促進・企業PRサイト」(以下「本サイト」という。)の利用及び運用に関し、<br>りとする。                                                                                                    | 利用規約を確認し<br>司意する <u>」をクリ</u>               |
| 以下の利用規約に同意の<br>(趣旨)<br>第1条 この規約は、「<br>必要な事項を定めるもの<br>(用語の意義)<br>第2条 この規約におい                                                                                     | 上、「同意する」ボタンをクリックしてください。<br>結城で働く 雇用促進・企業PRサイト」(以下「本サイト」という。)の利用及び運用に関し、<br>のとする。<br>て次の各号に掲げる用語の意義は、それぞれ当該各号に定めるところによる。                                                                                                   | 利用規約を確認し<br>司意する」をクリ<br>                   |
| 以下の利用規約に同意の<br>(趣旨)<br>第1条 この規約は、「約<br>必要な事項を定めるもの<br>(用語の意義)<br>第2条 この規約におい<br>1.利用者 インターネ:<br>2.事業者 インターネ:                                                    | 上、「同意する」ボタンをクリックしてください。<br>結城で働く 雇用促進・企業PRサイト」(以下「本サイト」という。)の利用及び運用に関し、<br>とする。<br>たたより本サイトを閲覧し、又は求人情報を利用する者<br>いにより本サイトに事業者基礎データを登録し、又は求人情報を                                                                             | 利用規約を確認し<br>司意する」をクリ                       |
| 以下の利用規約に同意の<br>(趣旨)<br>第1条 この規約は、「<br>必要な事項を定めるもの<br>(用語の意義)<br>第2条 この規約におい<br>1.利用者 インターネ・<br>2.事業者 インターネ・<br>3.管理者 本サイトの<br>(運用日的)                            | 上、「同意する」ボタンをクリックしてください。<br>結城で働く 雇用促進・企業PRサイト」(以下「本サイト」という。)の利用及び運用に関し、<br>ひとする。<br>で次の各号に掲げる用語の意義は、それぞれ当該各号に定めるところによる。<br>いたにより本サイトを閲覧し、又は求人情報を利用する者<br>いたにより本サイトに事業者基礎データを登録し、又は求人情報を<br>度置、管理及び運営をする者                  | 利用規約を確認し<br>司意する」をクリ                       |
| 以下の利用規約に同意の<br>(趣旨)<br>第1条 この規約は、「<br>必要な事項を定めるもの<br>(用語の意義)<br>第2条 この規約におい<br>1.利用者 インターネ:<br>2.事業者 インターネ:<br>3.管理者 本サイトの<br>(運用目的)<br>第2条 <u>*</u> #*******   | 上、「同意する」ボタンをクリックしてください。<br>結城で働く 雇用促進・企業PRサイト」(以下「本サイト」という。)の利用及び運用に関し、<br>しとする。<br>て次の各号に掲げる用語の意義は、それぞれ当該各号に定めるところによる。<br>いたより本サイトを閲覧し、又は求人情報を利用する者<br>いたより本サイトに事業者基礎データを登録し、又は求人情報を<br>して、の運動をする者                       | 利用規約を確認し<br>司意する」をクリ                       |
| 以下の利用規約に同意の<br>(趣旨)<br>第1条 この規約は、「約<br>必要な事項を定めるもの<br>(用語の意義)<br>第2条 この規約におい<br>1.利用者 インターネ・<br>2.事業者 インターネ・<br>3.管理者 本サイトの)<br>(運用目的)<br>第3条 本サイト(ナック)         | 上、「同意する」ボタンをクリックしてください。<br>転城で働く 雇用促進・企業PRサイト」(以下「本サイト」という。)の利用及び運用に関し、<br>しとする。<br>て次の各号に掲げる用語の意義は、それぞれ当該各号に定めるところによる。<br>いにより本サイトを閲覧し、又は求人情報を利用する者<br>いにより本サイトに事業者基礎データを登録し、又は求人情報を<br>置した日的として運用する<br><b>万意する</b>      | 利用規約を確認し<br>司意する」をクリ                       |
| 以下の利用規約に同意の<br>(趣旨)<br>第1条 この規約は、「約<br>必要な事項を定めるもの<br>(用語の意義)<br>第2条 この規約におい<br>1.利用者 インターネ:<br>2.事業者 インターネ:<br>3.管理者 本サイトの<br>(運用目的)<br>第2条 <u>*</u> ++、トレト・かの | 上、「同意する」ボタンをクリックしてください。<br>告城で働く 雇用促進・企業PRサイト」(以下「本サイト」という。)の利用及び運用に関し、<br>ひとする。<br>でて次の各号に掲げる用語の意義は、それぞれ当該各号に定めるところによる。<br>いたにより本サイトを閲覧し、又は求人情報を利用する者<br>いたより本サイトに事業者基礎データを登録し、又は求人情報を<br>のことを日的として適用する<br><b>同意する</b>   | 利用規約を確認し<br>司意する」をクリ                       |
| 以下の利用規約に同意の<br>(趣旨)<br>第1条 この規約は、「<br>必要な事項を定めるもの<br>(用語の意義)<br>第2条 この規約におい<br>1.利用者 インターネ・<br>2.事業者 インターネ・<br>3.管理者 本サイトの<br>(運用目的)<br>第3条 *++/ト/+ **/         | 上、「同意する」ボタンをクリックしてください。<br>結城で働く 雇用促進・企業PRサイト」(以下「本サイト」という。)の利用及び運用に関し、<br>ひとする。<br>でた次の各号に掲げる用語の意義は、それぞれ当該各号に定めるところによる。<br>やトにより本サイトを閲覧し、又は求人情報を利用する者<br>やたより本サイトに事業者基礎データを登録し、又は求人情報を<br>設置、管理及び運営をする者<br>トンとを日的として運用する | 利用規約を確認<br>司意する」をク<br><sup>エのページの先頭へ</sup> |

#### 1 企業情報登録 ⑥

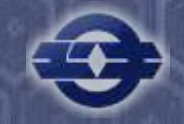

| 企業情報               | 入力           |                            |                           |         |
|--------------------|--------------|----------------------------|---------------------------|---------|
| 2.業情報を入力し          | て、右下・        | 0「入力内容を確認する」をクリッ           | クしてください。                  |         |
| アカウント情             | 12           |                            |                           |         |
| メールアドレス黒           |              |                            |                           |         |
|                    | 11 <b>4A</b> | 英数学会~64文学                  |                           |         |
| 70.7~下面            | 米棟蒜          | m                          |                           |         |
| 企業情報               |              |                            |                           |         |
| <b>企業名</b> 第       |              | 1                          |                           |         |
| 企業名(カナ             | 7            | (                          |                           |         |
| 業種コード              | κ.           | 業種を選択してください                | <ul> <li>取損失法所</li> </ul> | してください・ |
| 解使器号               |              | 307 - 00<br>※郵佳番号を入力すると都道系 | 1月、市区町村までは5               | 間で入力され  |
| 住所(群連府)            | A) HI        | 茨城県                        |                           |         |
| 住所(市区町村            | n) H         | 粒城市                        |                           |         |
| 市内所在地(大学<br>の他地名)) | 422          |                            |                           |         |
| 市内所在地(丁目           | (書地)         | [                          |                           |         |
| 市内所在地区             | 14-B)        |                            |                           |         |

【入力の流れ】 ①入力フォームに沿っ て、内容を入力し、 「入力内容を確認す る」をクリック。 ※印は必須事項です。

②入力した内容を確認 して、右下の「保存し て完了」をクリック。

③市担当が内容を確認 し,登録承認メールを 送信します。

④登録承認メールが届 いたら、企業画像や求 人の登録を行ってくだ さい。

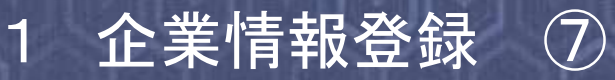

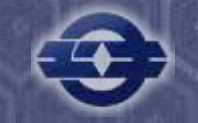

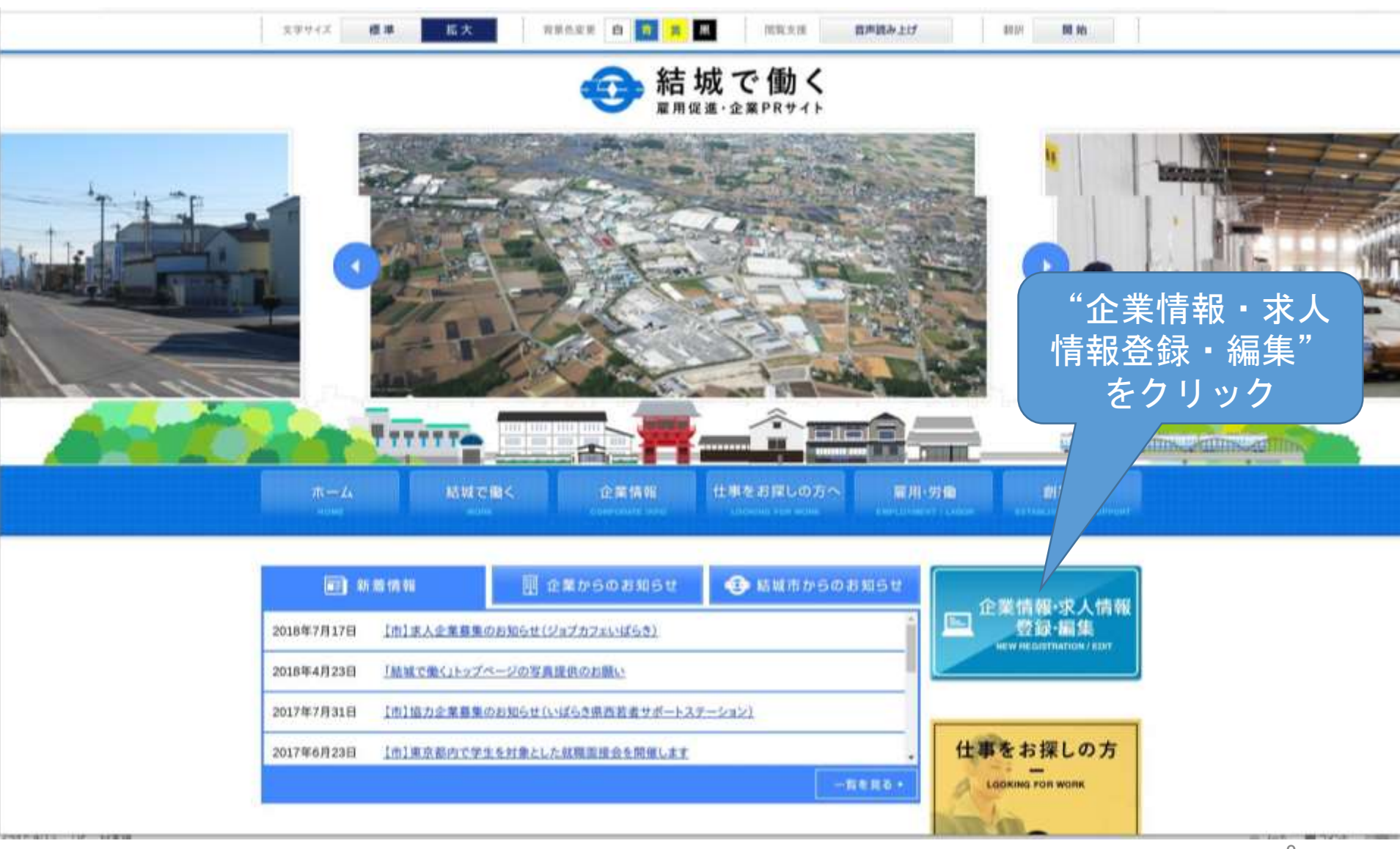

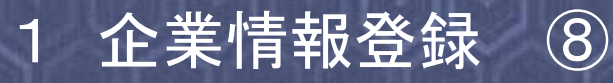

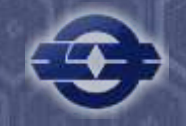

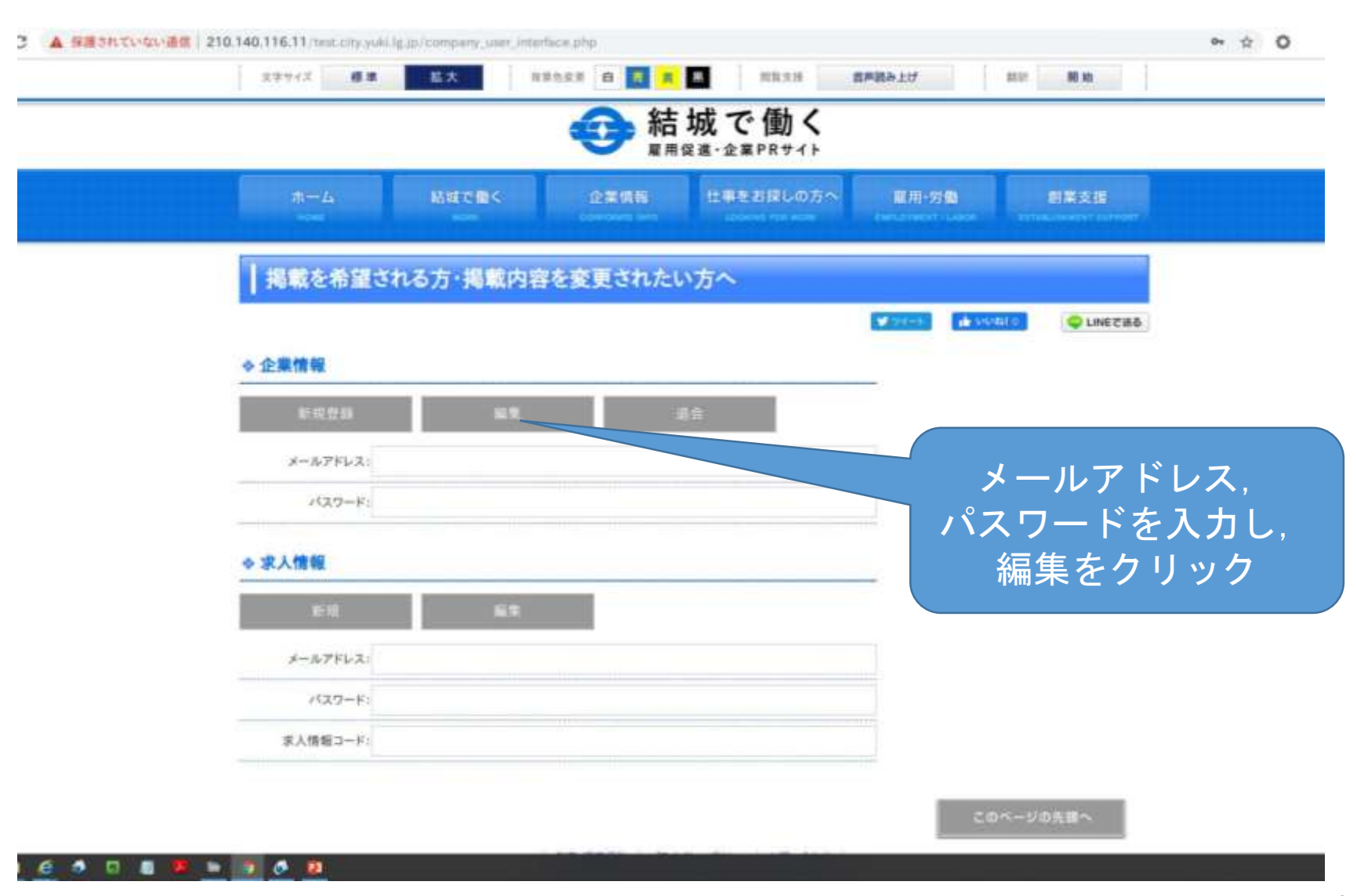

#### 1 企業情報登録 ⑨

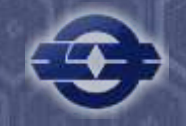

| 企業情報              | 入力        |                                        |     |
|-------------------|-----------|----------------------------------------|-----|
| む黄情報を入力し          | て,右下      | の「入力内容を確認する」をクリックしてください。               |     |
| アカウント情            | 報         |                                        |     |
| メールアドレス <u>単</u>  | 1         |                                        |     |
| dan ve            | 三平角       | 英数学参~64文学                              |     |
| /0.7ド重            | 米線設       | R                                      |     |
| 企業情報              |           |                                        |     |
| 企業名誉              | l.        |                                        |     |
| 企業名(力)            | *1        | [                                      |     |
| 業種コード             | ж         | 業種を選択してください ・ 職種を選択してく                 | だきい |
| 解使番号              | Ę.        | 307 - 00<br>回郵使量時を入力すると都違府員、市区町村までは自動で | 入力さ |
| 住所(群連府)           | M))#      | 茨城県                                    |     |
| 住所(市区町            | H)W       | 粘诚市                                    |     |
| 市内所在地(大市<br>の他地名) | Fなどそ<br>米 |                                        |     |
| 市内所在地(丁)          | 目標地)      | [                                      |     |
| 市内所在地(ビ           | A-6)      | 1                                      |     |

【入力の流れ】 ①入力フォームの一番 下の「画像情報」の 「ファイルを選択」を クリックし、工場の外 観等をアップロード。

②入力した内容を確認 して、右下の「保存し て完了」をクリック。

③市担当が内容を確認 し,登録承認メール, 公開メールを送信しま す。

④企業情報が公開され ます。

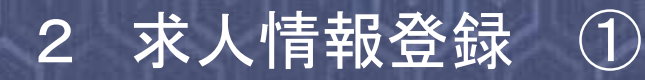

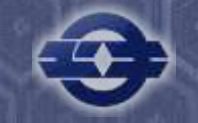

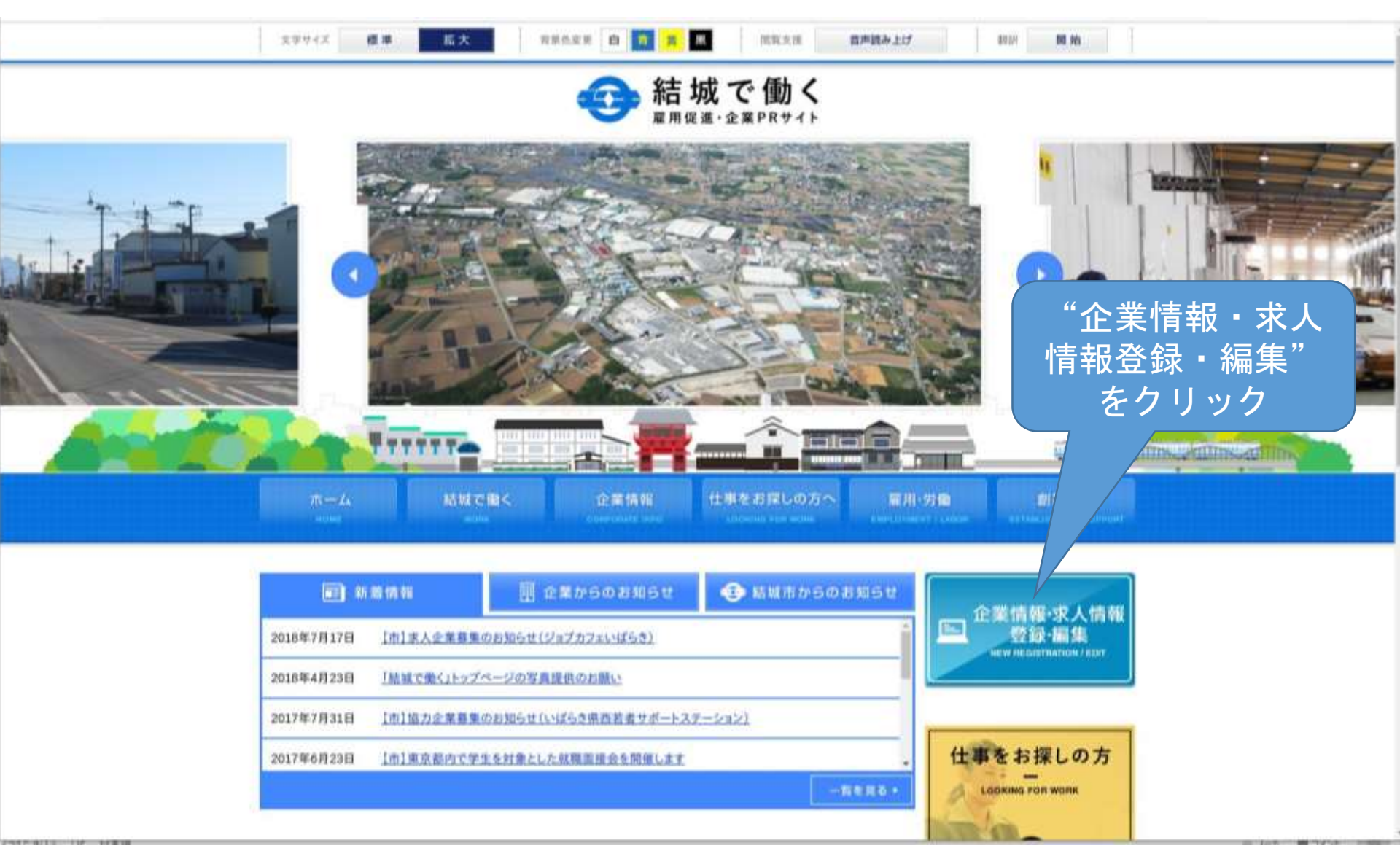

## 2 求人情報登録 ②

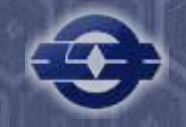

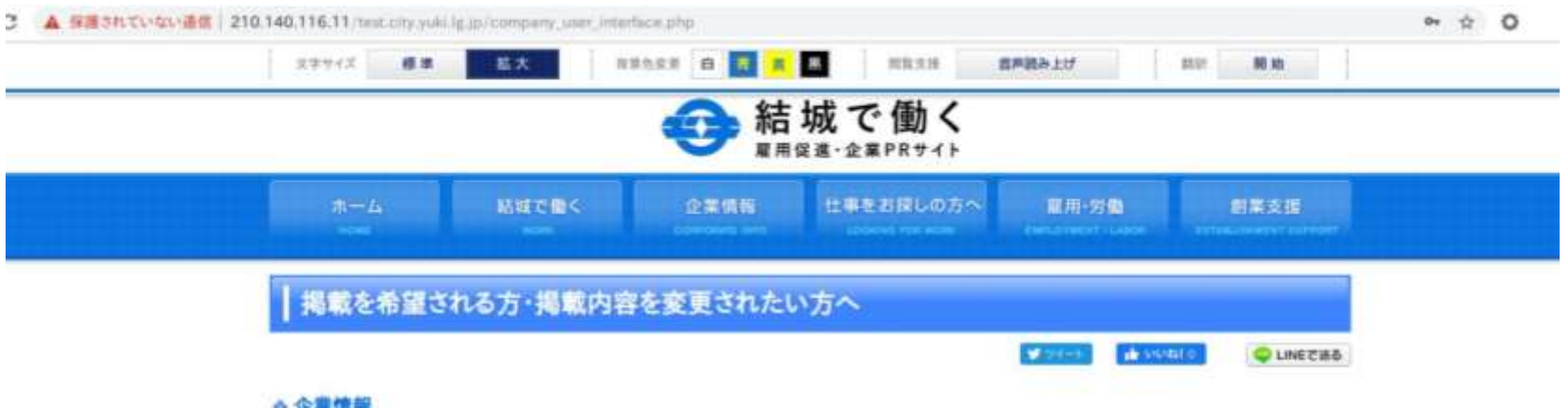

|          |     | 100.00 |                  |
|----------|-----|--------|------------------|
| 155.250  | 81  | 31     | / メールアドレス,       |
| メールアドレス: |     |        | パスワードを入力し        |
| パスワード:   |     |        | 新相をクリック          |
|          |     |        |                  |
| ◆ 求人情報   |     |        | _ ※修止する場合は、公開時に送 |
| x:il     | 6.9 |        | └ 信される求人コードも入力し, |
| メールアドレス  |     |        | 編集をクリック          |
| 1127-F:  |     |        | ※メールアドレス,パスワード   |
| 求人情報コード: |     |        | は企業情報と同じ         |
|          |     |        | · 美华山田市市市。       |
|          |     |        |                  |

#### 2 求人情報登録 ③

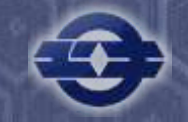

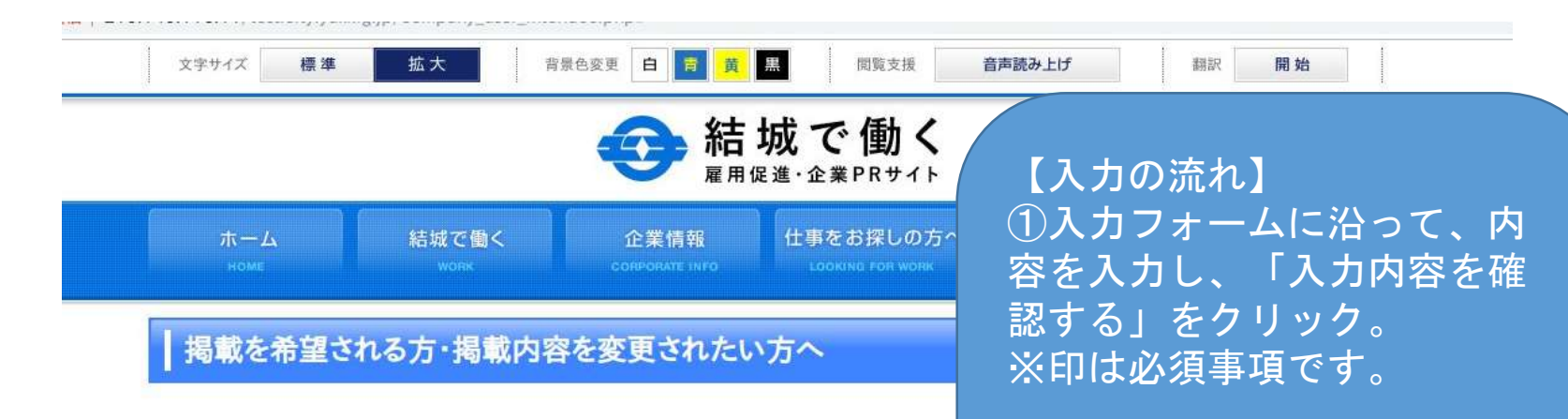

#### 求人情報入力

求人情報情報を入力して、右下の「入力内容を確認する」をクリックしてください。

#### 求人情報

| 郵便番号                               |  |
|------------------------------------|--|
| 就業場所(都道府県)※                        |  |
| 就業場所(市区町村)※                        |  |
| 就業場所(大字などその<br>他地名) <mark>※</mark> |  |
| 就業場所(丁目番地)                         |  |
| 就業場所(ビル名)                          |  |
|                                    |  |

②入力した内容を確認して、 右下の「保存して完了」をク リック。

③市担当が内容を確認し,登 録承認メールを送信します。 ※メールに記載されている求 人コードを控えてください。 後日編集するときに必要にな ります。

④求人情報が公開されます。